## **Inputting Mandatory Learning**

Select Learning on the left hand menu and then My Activities

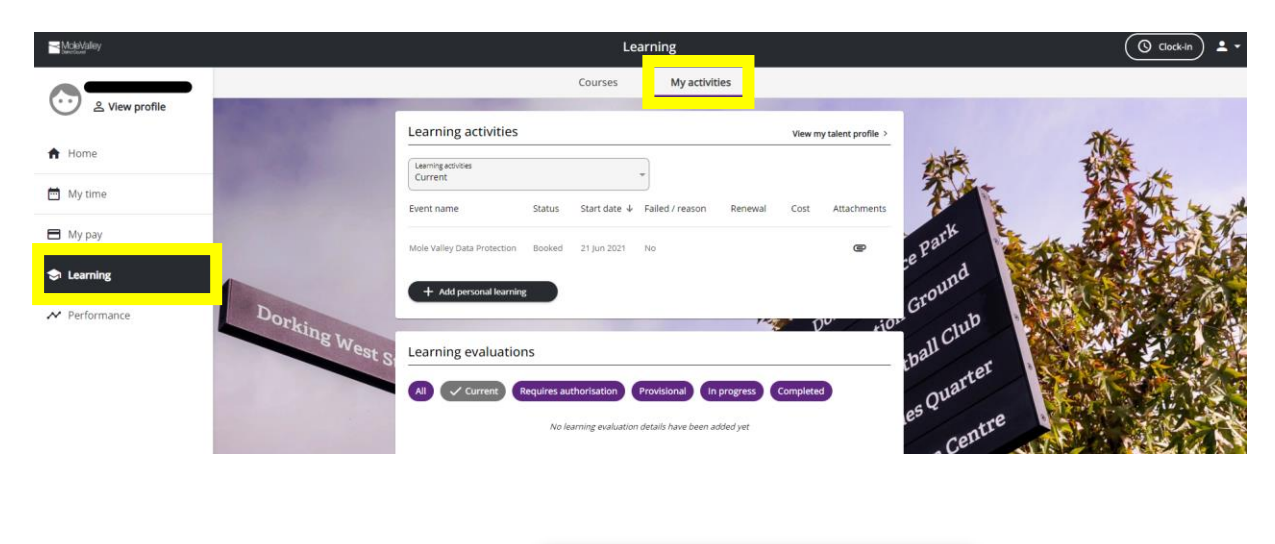

Then select add personal learning:

+ Add personal learning

< Back to My activities

| *Event title (required)              | Event title: New Starter Mandatory<br>Freedom of Information |  |  |  |
|--------------------------------------|--------------------------------------------------------------|--|--|--|
|                                      |                                                              |  |  |  |
| Internal                             | Internal: Please tick                                        |  |  |  |
| * Start date (dd/mm/yyyy) (required) |                                                              |  |  |  |
|                                      | Enter start and end date (this will be th                    |  |  |  |
| End date (dd/mm/yyyy)                | same date)                                                   |  |  |  |
|                                      |                                                              |  |  |  |
|                                      | Search the drop down for the course –                        |  |  |  |
| Duration                             | are all New Starter Mandatory                                |  |  |  |
| Please choose 🔹                      |                                                              |  |  |  |
| Learning hours                       | Activity Type is Induction                                   |  |  |  |
|                                      | Completed: Blease tick                                       |  |  |  |
|                                      | completed. Flease tick                                       |  |  |  |
| Learning activity name               | SAVE                                                         |  |  |  |
| Please choose 🔹                      | 3,,,,,,,,,,,,,,,,,,,,,,,,,,,,,,,,,,,,,,                      |  |  |  |
| Learning activity type               |                                                              |  |  |  |
| Please choose                        |                                                              |  |  |  |
|                                      |                                                              |  |  |  |
| Learning event code                  |                                                              |  |  |  |
|                                      |                                                              |  |  |  |
| Renewal date (dd/mm/yyyy)            |                                                              |  |  |  |
|                                      |                                                              |  |  |  |
|                                      |                                                              |  |  |  |
| Completed                            |                                                              |  |  |  |
| Score                                |                                                              |  |  |  |
|                                      |                                                              |  |  |  |
| Failed                               |                                                              |  |  |  |
|                                      |                                                              |  |  |  |
|                                      |                                                              |  |  |  |

You can view your activity by selecting All from the drop down list:

| Learning activities                     |                |                |                    |           | View my  | ny talent profile |  |
|-----------------------------------------|----------------|----------------|--------------------|-----------|----------|-------------------|--|
| vent name                               | Status         | Start date 🤞   | Failed / reason    | Rer wal   | Cost     | Attachments       |  |
| Nole Valley Data Protection             | Booked         | 21 Jun 2021    | No                 |           |          | e                 |  |
|                                         | Completed      | 11 Mar 2021    | No                 |           |          | e                 |  |
|                                         | Completed      | 27 May 2020    | No                 |           |          | e                 |  |
|                                         | Completed      | 26 Feb 2020    | No                 |           |          | e                 |  |
|                                         | Completed      | 10 Feb 2020    | No                 |           |          | e                 |  |
|                                         | Completed      | 29 Jan 2020    | No                 |           |          | e                 |  |
|                                         | Completed      | 27 Nov 2019    | No                 |           |          | e                 |  |
| lental Health Awareness for<br>Janagers | Completed      | 21 Nov 2019    | No                 |           |          | e                 |  |
| + Add personal learning                 |                |                |                    |           |          |                   |  |
| MAT                                     |                |                |                    |           |          |                   |  |
| earning evaluations                     |                |                |                    |           |          |                   |  |
| ✓ All Current Req                       | uires authoris | ation Pro      | wisional In p      | rogress C | ompleted |                   |  |
|                                         | No learnine    | evaluation det | ails have been add | led yet   |          |                   |  |